#### **CITY OF YOKOHAMA**

# はたふり誘導講習会 オンライン配信 当日設定方法

横浜市道路局道路政策推進課

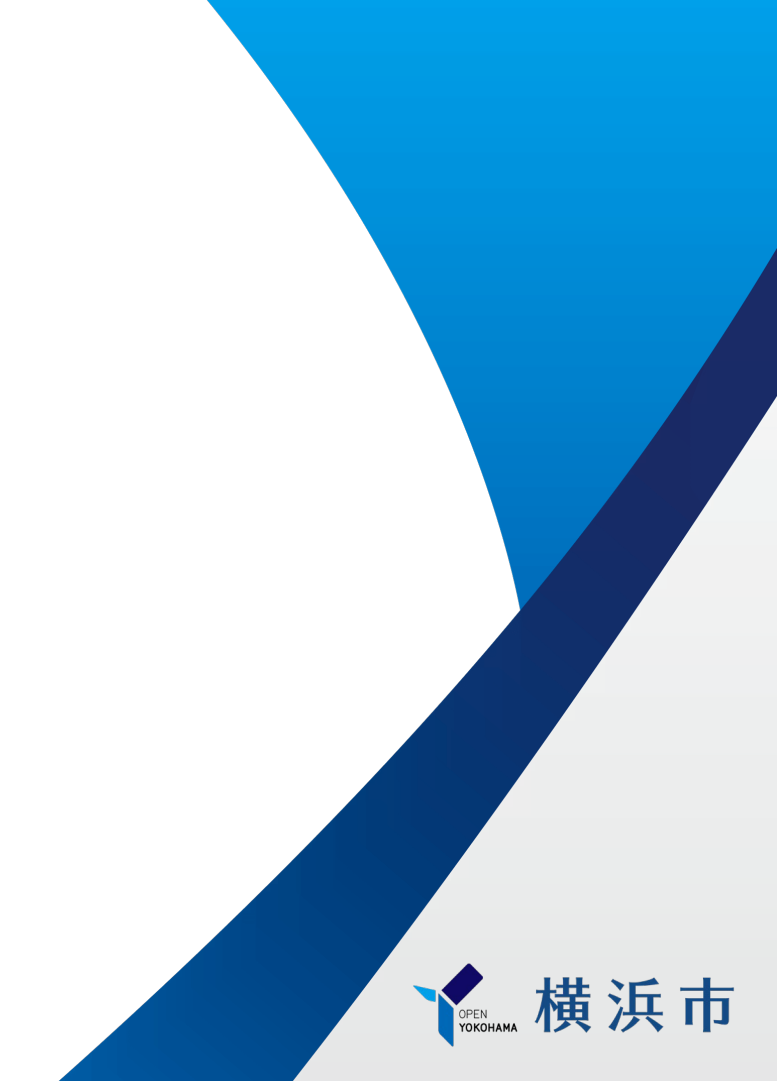

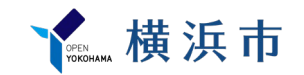

目次 ※[]は目安の時間です

## ① はじめに

## 【講習会開始1時間前】

① 講習会登録設定

# 【講習会開始30分前】

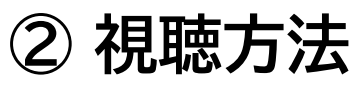

【講習会中】

③ 質問がある場合や講習会を退出したい場合

## 【講習会終了後】

④ 質問やアーカイブ配信について

① はじめに

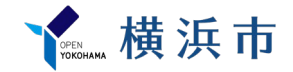

### 【注意事項】

- ・通信料は各自のご負担になります。通信環境の良い場所での視聴を お願いいたします。
- ・今回使用する資料は市ウェブサイトにて公開しております。 必要に応じてリンク先から事前ダウンロードをお願いいたします。
- ・今回のオンライン配信は収録して編集したものを市ウェブサイトにて 後日公開予定です。質問が読み上げられることもありますので、 ご了承ください。

リンク先:交通安全に関する研修・講習会のお知らせ 横浜市

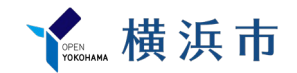

# 【講習会開始1時間前】 ① 講習会登録設定 (作業時間:約10分)

① 講習会登録設定(スマートフォンの場合)

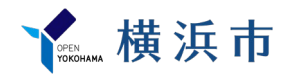

(1) 下記のリンク先もしくは二次元コードから「講習会出席登録サイト」に進み、 代表者名とメールアドレスを登録する。

【講習会出席登録サイトはこちら】 リンク先:<u>講習会出席登録サイト</u>

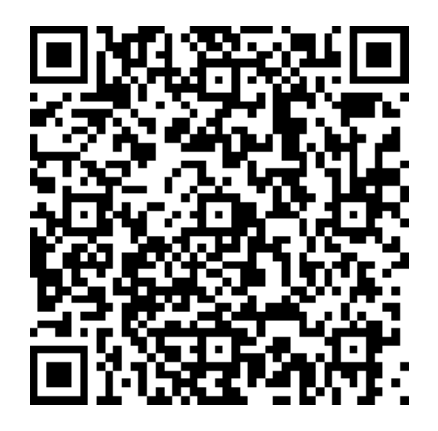

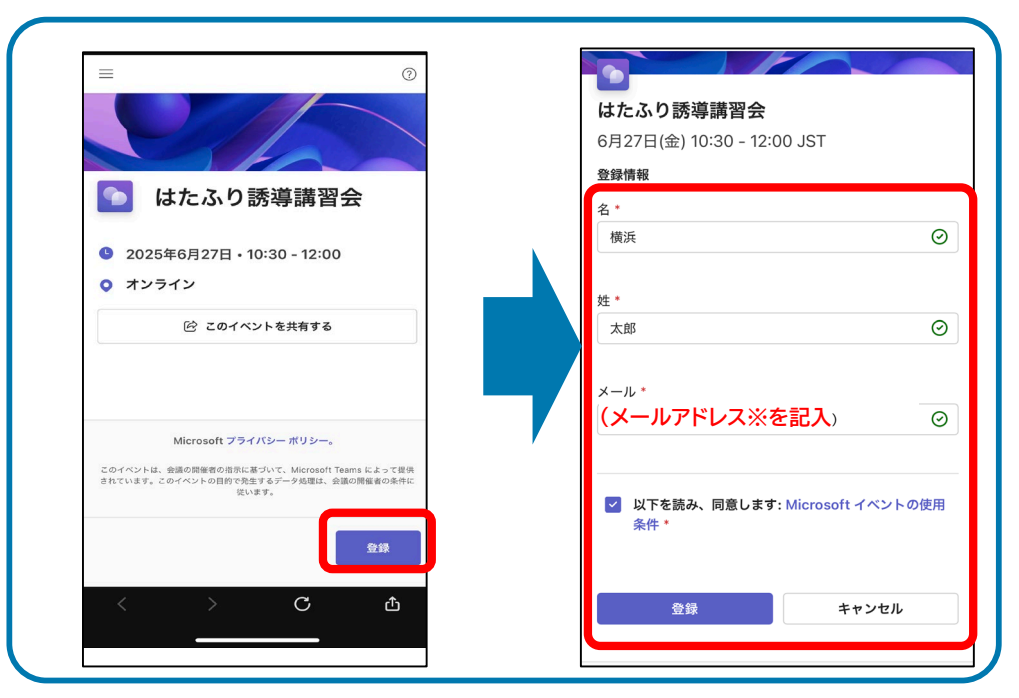

※講習会参加申込時(横浜市電子申請システム)で、ご登録いただいたメールアドレスと今回のメールアドレスが異なっても、 問題ありません。<u>このあと届くメールを確実に受信できるメールアドレスをご登録ください。</u>

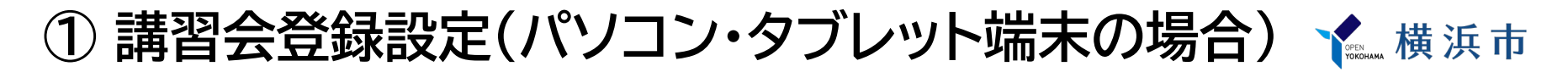

(1) 下記のリンク先から「講習会出席登録サイト」に進み、代表者名とメールアドレスを登録する。

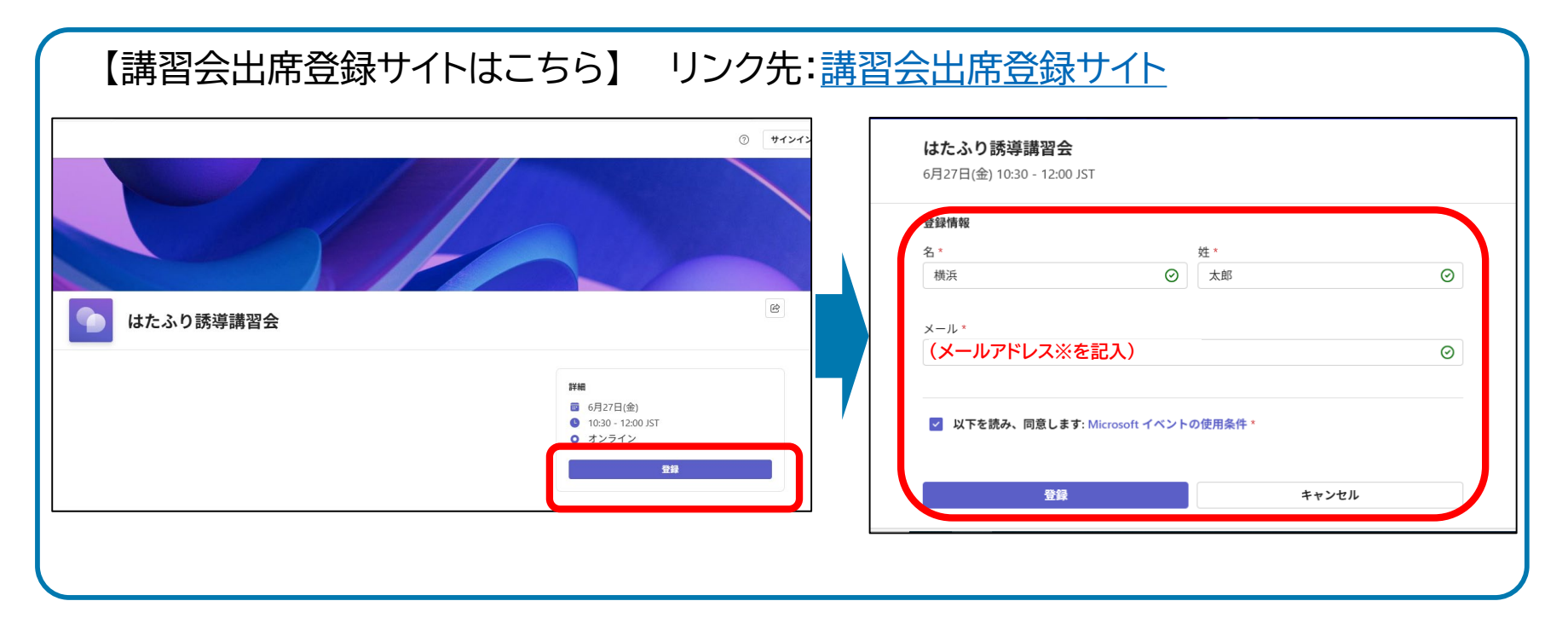

※講習会参加申込時(横浜市電子申請システム)で、ご登録いただいたメールアドレスと今回のメールアドレスが異なっても、 問題ありません。このあと届くメールを確実に受信できるメールアドレスをご登録ください。

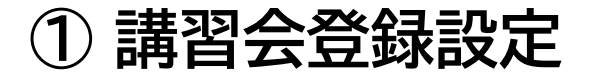

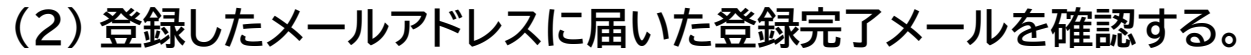

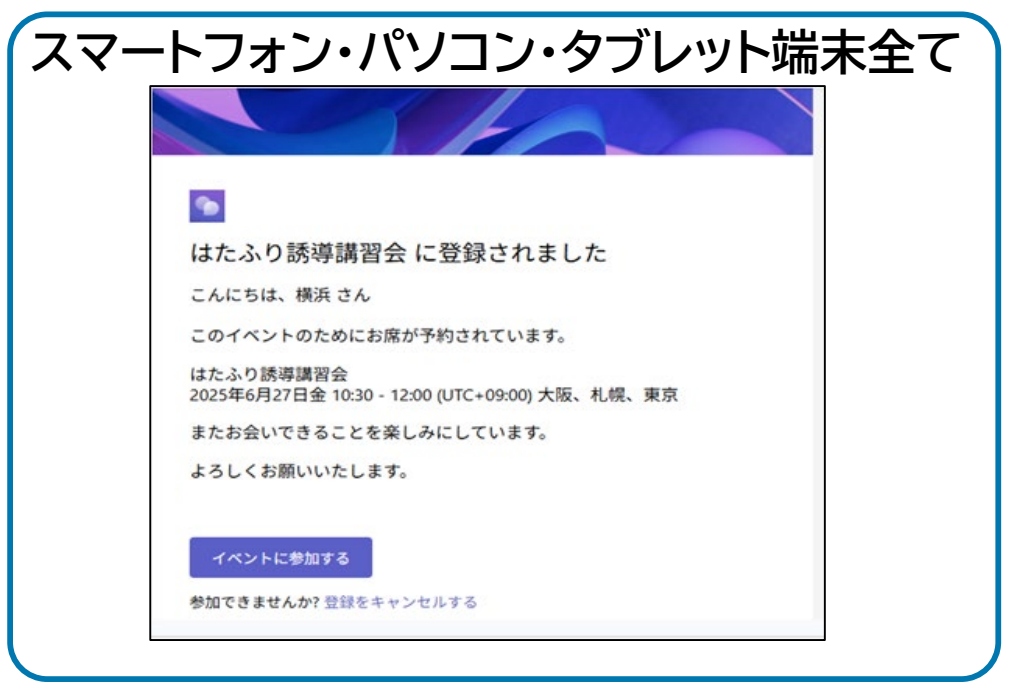

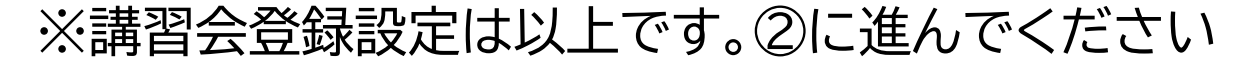

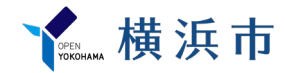

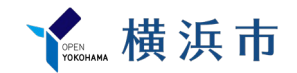

# 【講習会開始30分前】 ② 視聴方法 (作業時間:約10分)

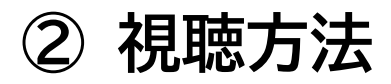

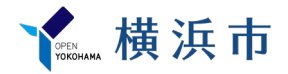

(1) 講習会登録設定の際に届いたメールアドレスから「イベントに参加する」を押す。

| ・スマートフォンの場合                                                    | ・パソコン・タブレット端末の場合                                            |
|----------------------------------------------------------------|-------------------------------------------------------------|
|                                                                |                                                             |
| <b>5</b>                                                       |                                                             |
| はたふり誘導講習会  に登録<br>されました                                        | はたふり誘導講習会 に登録されました                                          |
| こんにちは、横浜 さん                                                    | こんにちは、横浜 さん                                                 |
| このイベントのためにお席が予約され<br>ています。                                     | このイベントのためにお席が予約されています。                                      |
| はたふり誘導講習会<br>2025年6月27日金 10:30 - 12:00<br>(UTC+09:00) 大阪、札幌、東京 | はたふり誘導講習会<br>2025年6月27日金 10:30 - 12:00 (UTC+09:00) 大阪、札幌、東京 |
| またお会いできることを楽しみにして<br>います。                                      | またお会いできることを楽しみにしています。                                       |
| よろしくお願いいたします。                                                  | よろしくお願いいたします。                                               |
| イベントに参加する                                                      |                                                             |
| 参加できませんか? 登録をキャンセルする                                           | イベントに参加する                                                   |
| 6 返信 み 転送 ③                                                    |                                                             |
|                                                                | <u> かねずきませんか 20月5日 、</u> セルする                               |
|                                                                |                                                             |

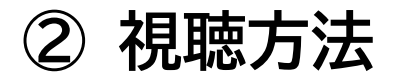

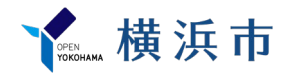

(2) スマートフォンの場合はTeamsアプリが起動するので、「参加」をタップ、

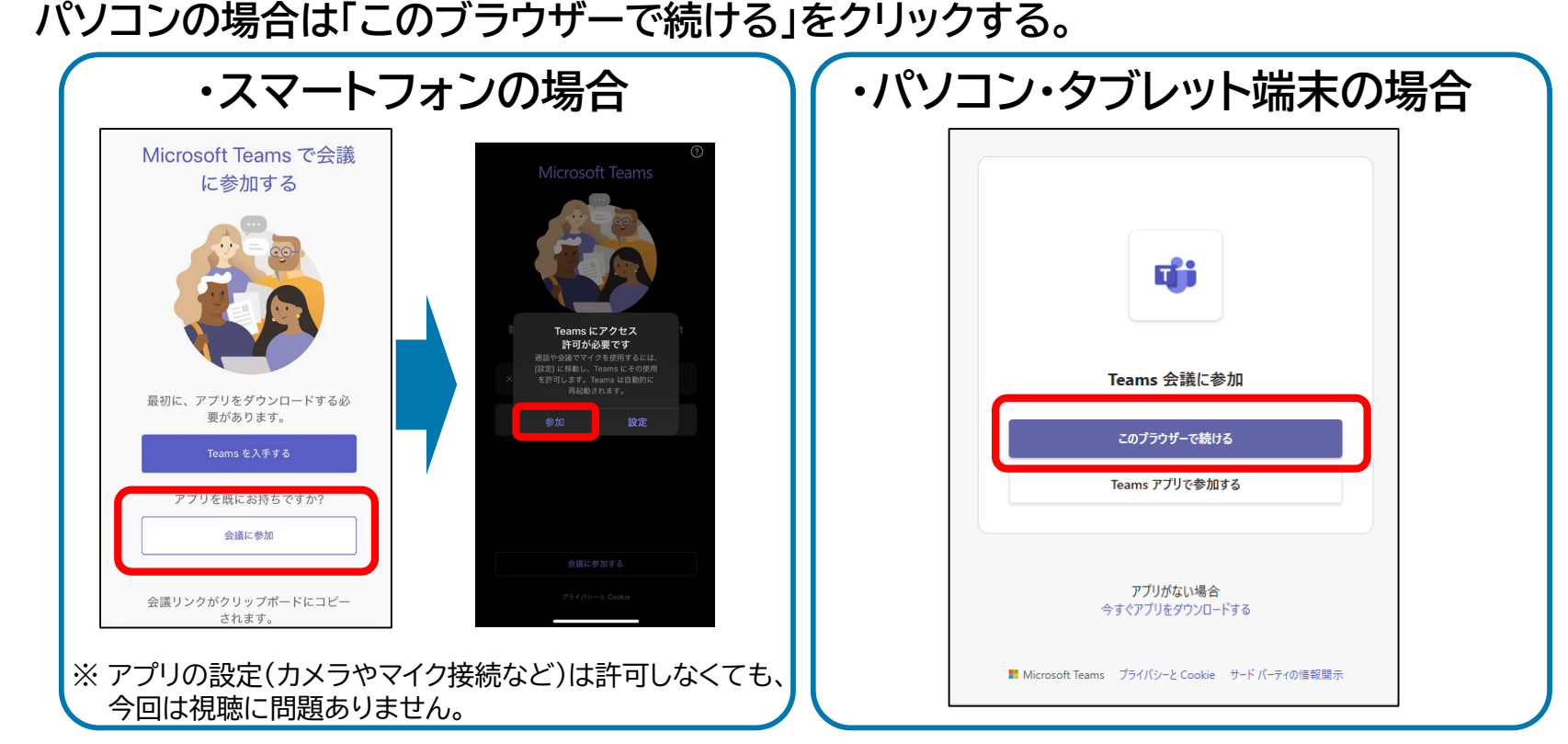

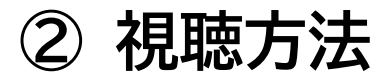

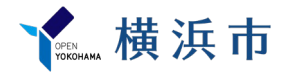

#### (3) 名前※を記入し「今すぐ参加」を押す

※名前は「学校(団体)名+視聴人数」でお願いいたします。 例)○○小学校3人、△△自治会10人など
 ※この名前は他の参加者にも共有されます。本名を記載しないようにご注意ください。

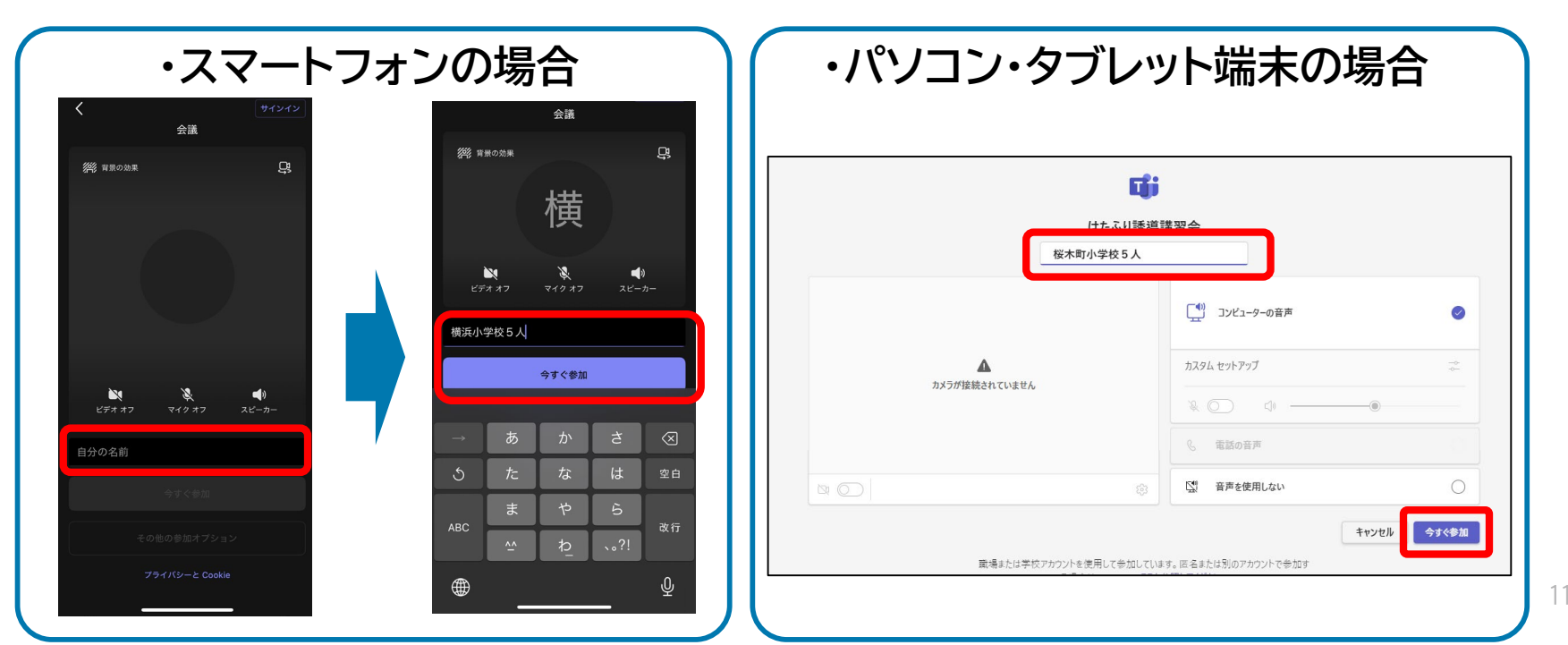

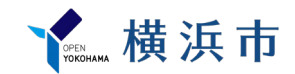

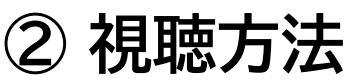

(4) 下記の画面になりましたら、設定完了です。

講座開始までは音量調整など行い、<mark>待機</mark>してください。

| ・スマートフォンの場合                     | ・パソコン・タブレット端末の場合                            |
|---------------------------------|---------------------------------------------|
|                                 |                                             |
| ようこそ<br>会議へ<br>この会議は問もなく開始されます。 | ようこそ<br><b>はたふり誘導講習会</b><br>この会議は開きなく開始されます |
|                                 |                                             |

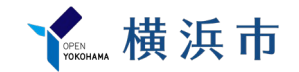

# 【講習会中】 ③ 質問がある場合や講習会を退出したい場合

### ③ 質問がある場合や講習会を退出したい場合

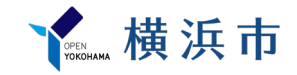

(1) 質問がある場合

・スマートフォンの場合

右下の「…」をタップし、「Q&A」を選択。「質問をする」の欄に質問を記入して「質問」を押してください。

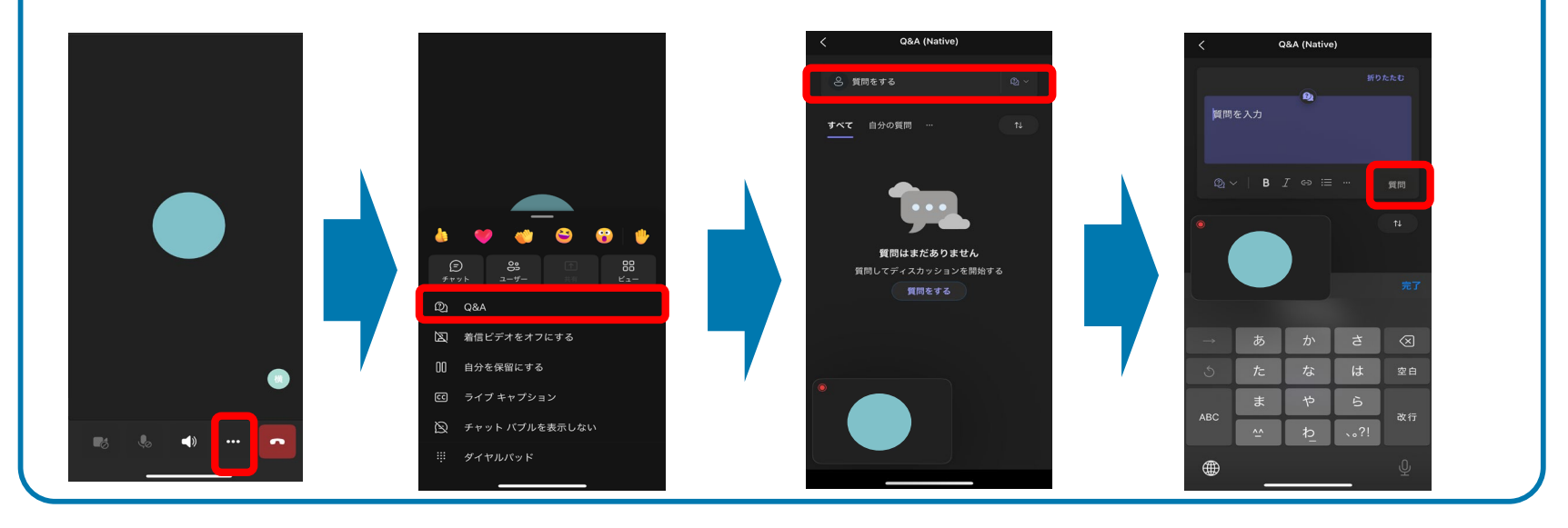

※ 質問が多い場合はこちらで選んで時間の限り回答いたします。 地域によって状況が異なるような個別的な質問や要望にはお答えできません。ご了承ください。

### ③ 質問がある場合や講習会を退出したい場合

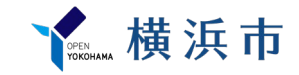

#### (1) 質問がある場合

#### ・パソコンの場合

左上の「Q&A」をクリックし、「質問をする」の欄に質問を記入して「質問」を押してください。

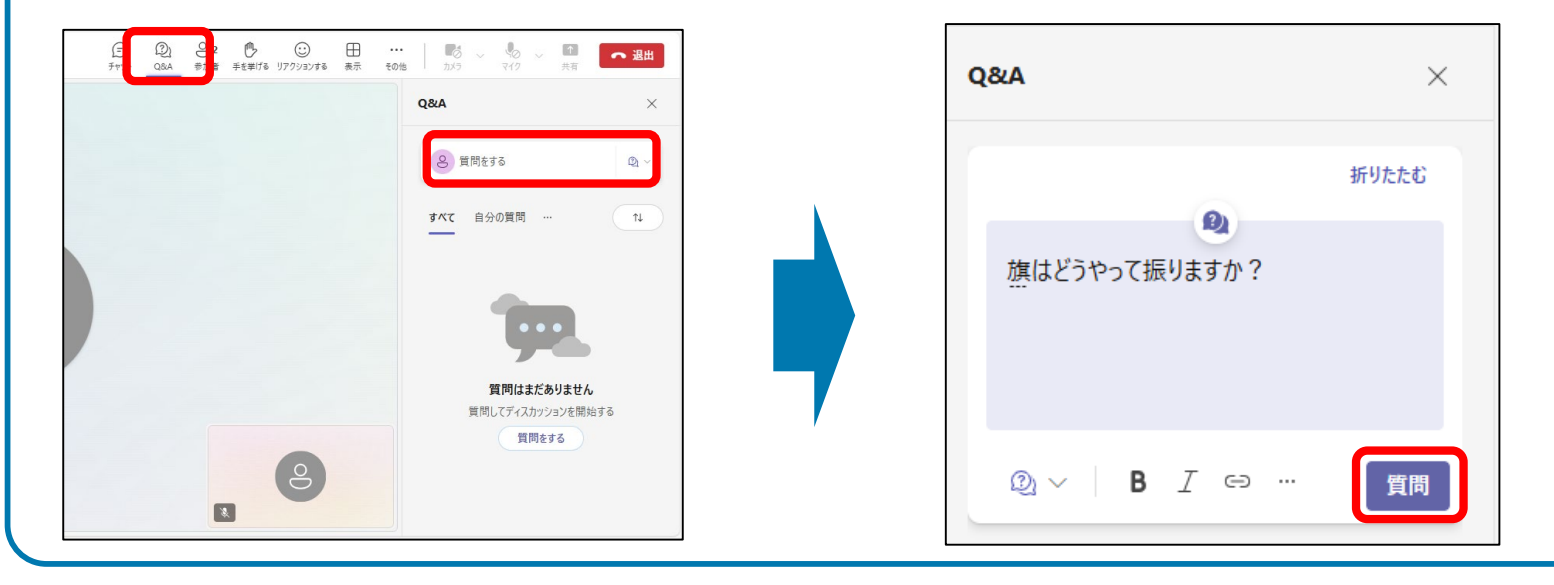

※ 質問が多い場合はこちらで選んで時間の限り回答いたします。 地域によって状況が異なるような個別的な質問や要望にはお答えできません。ご了承ください。

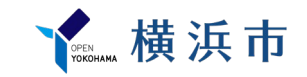

### ③ 質問がある場合や講習会を退出したい場合

(2) 講習会を退出したい場合

「退出」ボタンをクリックもしくはタップしてください。

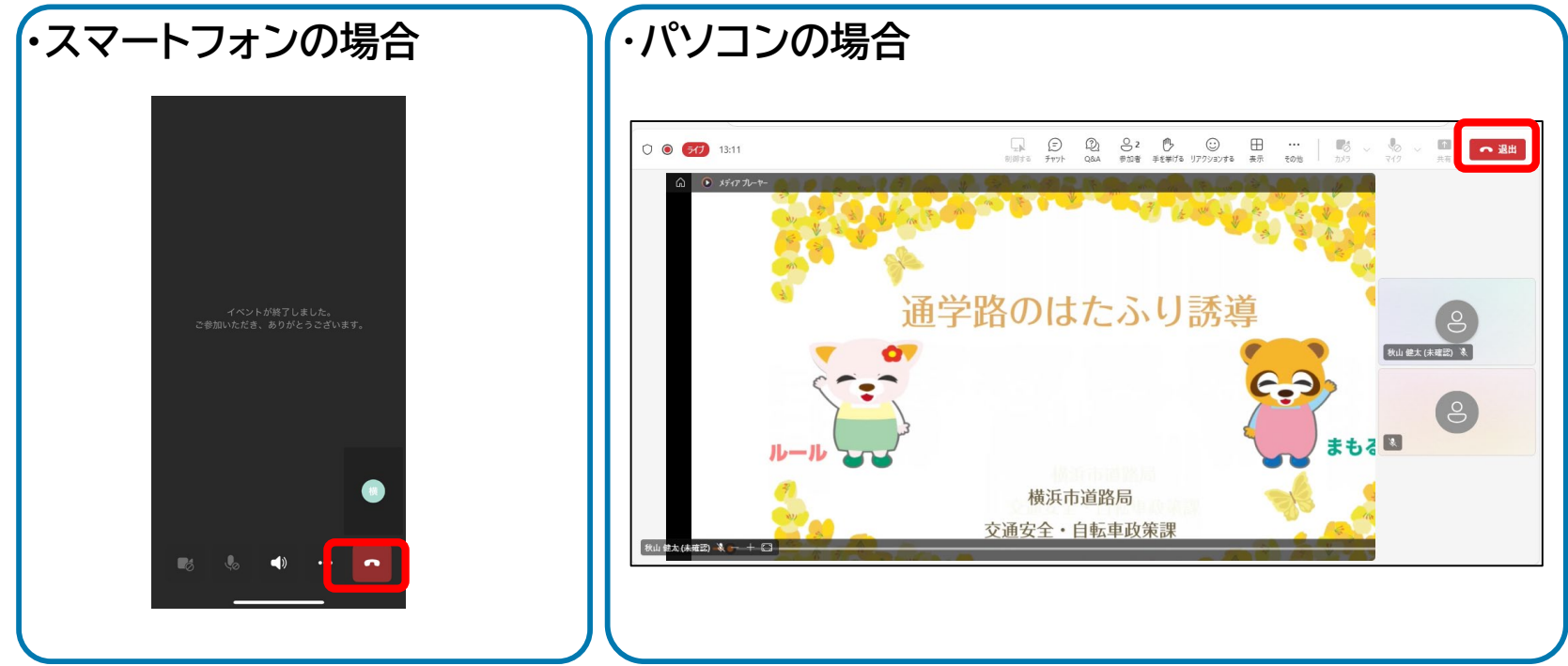

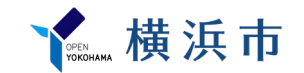

# 【講習会終了後】 ④ 質問やアーカイブ配信について

### ⑤ 質問やアーカイブ配信について

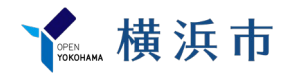

(1) 質問について

- 当日お答えできなかったご質問に対して、回答をご希望される場合は、
- 下記の電話番号にて当課へご連絡いただきますようにお願いいたします。

道路局 道路政策推進課 交通安全担当 TEL:045-671-2323 (平日:9:00~17:00)

(2) アーカイブ配信について

途中参加や端末の不具合で全て視聴できなかった方に向けて、 今回のオンライン配信を編集した動画を下記の市ウェブサイトにて公開予定です。 お時間ある時や集まる際にご視聴ください。

リンク先:交通安全に関する研修・講習会のお知らせ 横浜市

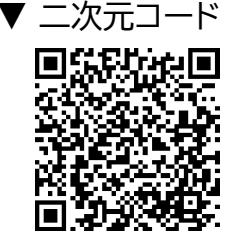

# 道路局 道路政策推進課 交通安全担当

引用元:Microsoft Teams®